## Setting up your business profile in Lyft

If you don't already have a Lyft account you will need to download the app from Google Play or the Apple Store. Follow the prompts to set up your personal Lyft account.

To set up the late night ride feature you will need to create a business profile in addition to your personal profile. The business profile is restricted to those with a @sdsu.edu email address to link to your Lyft account.

 To create a business profile you can click on the menu in your Lyft phone app (upper left hand corner), select settings, and select Business profile and enter your @sdsu.edu email.

| Edit photo                 |                 | ull verizon ♥ 2:33 PM     | <b>∜ \$ 52% </b> ■ | G Search 4 7 7 7 7 PM 7 \$ 76%                                                | ull Verizon 🗢 2:33 PM → \$ 92% 🖬<br>Business Profile                                                  |
|----------------------------|-----------------|---------------------------|--------------------|-------------------------------------------------------------------------------|----------------------------------------------------------------------------------------------------|
| Get a ride                 | Diego           |                           | >                  |                                                                               |                                                                                                    |
| Notifications              | tate<br>versity |                           | >                  |                                                                               |                                                                                                    |
| Free rides                 | ° 8             | l 11 619-                 | >                  |                                                                               |                                                                                                    |
| Ride history               | B B             | 📋 Business profile 🔫      | • •                |                                                                               | 0                                                                                                    |
| Payment                    |                 | Become a Driver           | >                  |                                                                               | Just one more step.                                                                                   |
| Promos                     |                 | Sk Services               | >                  |                                                                               | You'll be all set after you verify your work email. Check<br>your work inbox for a verification link. |
| <ul> <li>Donate</li> </ul> |                 | S Contacts                | >                  | 0                                                                             | Edit email Resend link                                                                                |
| 🛓 Help                     |                 | Notifications Preferences | >                  | Create your<br>business profile                                               |                                                                                                    |
| 🚯 Settings <               |                 |                           |                    | Keep your personal and<br>business rides organized with<br>separate profiles. |                                                                                                    |
|                            |                 | U Log out                 |                    | •••                                                                           |                                                                                                    |
| switch to driver           |                 |                           |                    | Get Started                                                                   | Done                                                                                                  |

2. You will be asked for payment in the event your ride costs more than the subsidy. Select the payment method you already have for your personal account.

| <ul> <li>Search</li> <li></li> </ul> | nil 중 7:12 PM<br>Default payment | ✓ \$ 76% ■. NEXT |  |  |  |
|--------------------------------------|----------------------------------|------------------|--|--|--|
| Payment method                       |                                  |                  |  |  |  |
| <b>#</b> Pay                         | Apple Pay                        | ~                |  |  |  |
| P                                    | PayPal                           | >                |  |  |  |
|                                      | +<br>Add credit card             |                  |  |  |  |

3. You will be sent an email to your @sdsu.edu account to verify this email.

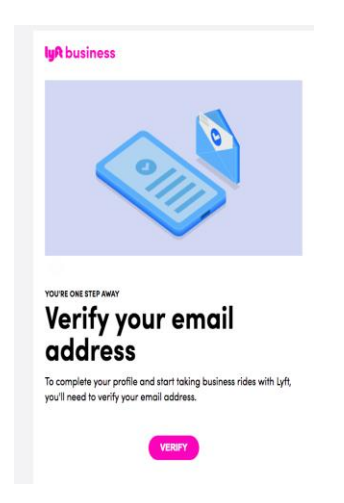

4. Once you have verified your email leave that screen and go to upper left menu of the app and click on Promos and type in that months promo code.

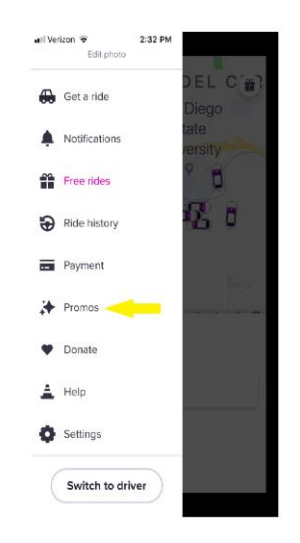

5. You now have the code in your phone for your emergency ride home. This code is valid until November 1<sup>st</sup>. You will received another code automatically.

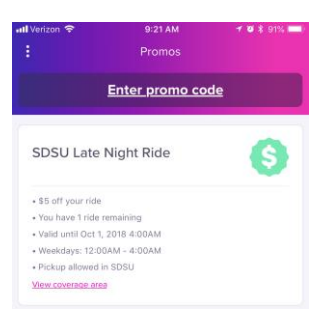